## SPSS 24 安裝手冊(MAC)

第一部份:在用户端電腦安裝 SPSS Statistics 24

1. 在 MAC 資料夾中,執行 SPSS 安裝程式。

| 00                   | SPS:    | SStatistics    |                 |           |
|----------------------|---------|----------------|-----------------|-----------|
| SPSS_Statistics_24_1 | mac.dmg | 2016/8/17 上午 0 | 回菜具科交<br>DMG 檔案 | 1,549,925 |
|                      |         | 2016/0/22 下午 0 | 提中改到于           | 111       |
|                      |         | 182 GK LH 701  | 78.±            | X.3.      |

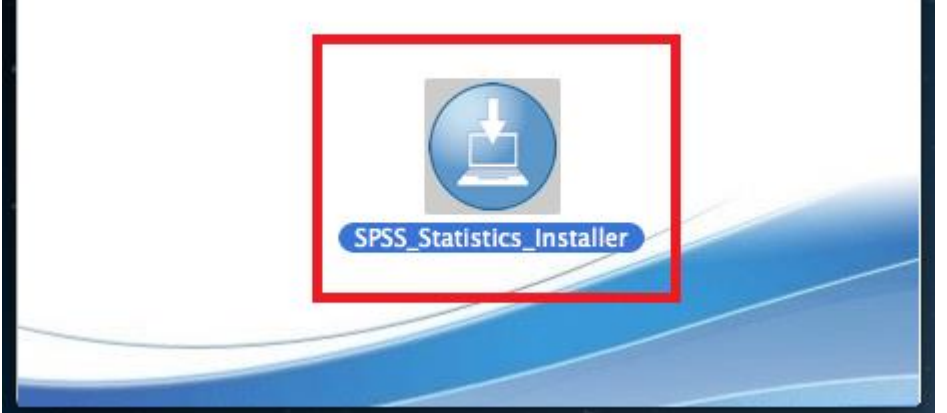

2. 選擇語言。

| 000                                           |       |      |    |      |
|-----------------------------------------------|-------|------|----|------|
|                                               |       |      |    | IBM. |
|                                               |       |      |    |      |
|                                               |       |      |    |      |
|                                               |       |      |    |      |
| IBM <sup>®</sup> SPSS <sup>®</sup> Statistics |       |      |    |      |
|                                               | 「繁體中文 | ÷] [ | 确定 |      |

## 3. 點選「下一步」。

| 000                                                                                                    | IBM SPSS Statistics 24                                                                                                    |
|----------------------------------------------------------------------------------------------------|----------------------------------------------------------------------------------------------------|
|                                                                                                    | 簡介                                                                                                    |
| <ul> <li>▶ 簡介</li> <li>▷ Python Essentials</li> <li>▷ 授權合約</li> <li>▷ 選擇安裝資料夾</li> <li>▷ 安裝前摘要</li> <li>▷ 正在安裝</li> <li>▷ 安裝完成</li> </ul> | Licensed Materials - Property of IBM Corp. (c) Copyright IBM<br>Corporation and its licensors 1989, 2016. IBM、IBM 標<br>誌、ibm.com 和 SPSS 是 International Business Machines Corp.<br>在全球多個轄區中註冊的商標或註冊商標。在<br>www.ibm.com/legal/copytrade.shtml 網站上提供了現行的 IBM<br>商標清單。其他產品與服務名稱可能是 IBM 或其他公司的商標。本<br>程式是由程式隨附的授權合約條款授權。此授權合約可能位於程式<br>的目錄資料夾中,或位於標示為 'License' 或 'Non_IBM_License'<br>的檔案庫中(如果適用),或者以列印的授權合約提供。使用程式<br>之前,請先仔細閱讀合約。一旦使用本程式,即表示貴客戶同意這<br>些條款<br>警告:此程式受到著作權法和國際條約保護。未經授權就複製或散<br>佈本程式或其任何部分,將導致嚴厲的民法和刑法處分,並將提起<br>適用法律內最嚴厲的刑責。 |
| InstallAnywhere                                                                                                    |                                                                                                    |
| 取消                                                                                                    | 上一步 (P) 下一步 (N)                                                                                                    |

4. 請於閱讀內容後選擇「我接受授權合約中的條款」,再點選「下一步」。

| 00                                                                                                    | IBM SPSS Statistics 24                                                                                                    |
|----------------------------------------------------------------------------------------------------|----------------------------------------------------------------------------------------------------|
|                                                                                                    | 軟體授權合約                                                                                                    |
| <ul> <li>▶ 簡介</li> <li>▷ Python Essentials</li> <li>▷ 授權合約</li> <li>▷ 選擇安裝資料夾</li> <li>▷ 安裝前摘要</li> <li>▷ 正在安裝</li> <li>▷ 安裝完成</li> </ul> | <ul> <li>請仔細閱讀下列授權合約。</li> <li>重要事項:請仔細閱讀</li> <li>以下列出二份授權合約。</li> <li>1. IBM 國際授權合約 - 程式評估</li> <li>2. IBM 國際程式授權合約</li> <li>若被授權人取得本程式之目的為正式作業用途(而非評估、測試、試用(試後再買)或示範):按一下「接受」之下方按鈕,即表示 貴客戶完全接受全部 IBM 國際程式授權合約。</li> <li>● 我接受授權合約中的條款。</li> <li>● 我不接受授權合約中的條款。</li> <li>● 列印</li> </ul> |
| InstallAnywhere<br>取消                                                                                                    | 上一步 (P) 下一步 (N)                                                                                                    |

5. 選擇「是」, 再點選「下一步」。

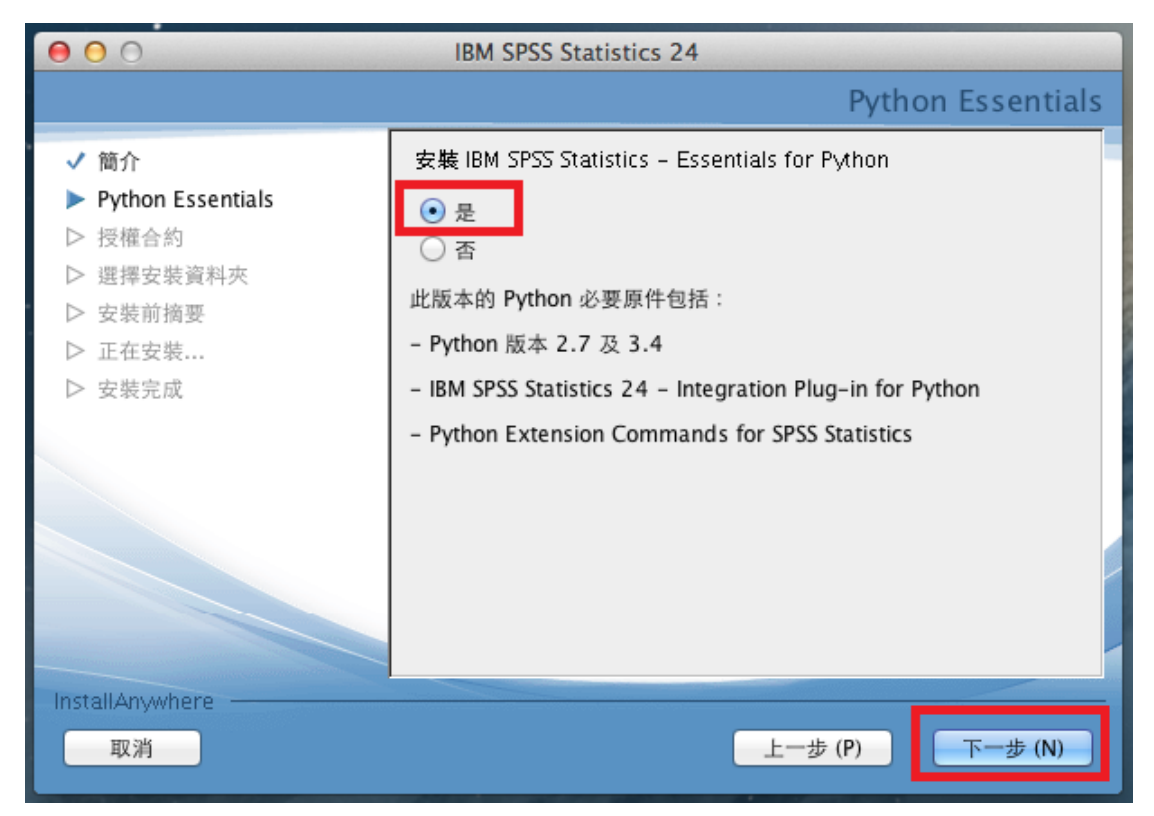

6. 選擇「本人接受授權合約條款」,再點選「下一步」。

| 00                                                                                                    | IBM SPSS Statistics 24                                                                                                    |
|----------------------------------------------------------------------------------------------------|----------------------------------------------------------------------------------------------------|
|                                                                                                    | 授權合約                                                                                                    |
| <ul> <li>✓ 簡介</li> <li>✓ Python Essentials</li> <li>▶ 授權合約</li> <li>▶ 選擇安裝資料夾</li> <li>▶ 安裝前摘要</li> <li>▶ 正在安裝</li> <li>▶ 安裝完成</li> </ul> | 需要接受下列授權合約,才能安裝及使用 IBM SPSS Statistics<br>24:<br>IMPORTANT: READ CAREFULLY<br>Two license agreements are presented below.<br>1. Python 2.7.6 license<br>2. Python 3.4.3 license<br>Python 2.7.6 license<br>*********************************** |
| InstallAnywhere<br>取消                                                                                                    | 上一步 (P) 下一步 (N)                                                                                                    |

7. 選擇「本人接受授權合約條款」,再點選「下一步」。

| 000                                                                                                    | IBM SPSS Statistics 24                                                                                                    |
|----------------------------------------------------------------------------------------------------|----------------------------------------------------------------------------------------------------|
|                                                                                                    | 授權合約                                                                                                    |
| <ul> <li>✓ 簡介</li> <li>✓ Python Essentials</li> <li>▶ 授權合約</li> <li>▶ 選擇安裝資料夾</li> <li>▶ 安裝前摘要</li> <li>▶ 正在安裝</li> <li>▶ 安裝完成</li> </ul> | <ul> <li>需要接受下列授權合約,才能安裝及使用 IBM SPSS Statistics<br/>24:</li> <li>授權手冊</li> <li>下列本程式之授權除係依客戶與 IBM 先前同意之授權條款外,並依下述授權手冊條款授權。若客戶先前就本程式未同意生效任<br/>何授權條款,則本程式適用 IBM 國際程式授權合約<br/>(Z125-3301-14)。</li> <li>程式名稱: IBM SPSS Statistics - Essentials for<br/>Python 24.0</li> <li>程式編號: Tool</li> <li>如國際程式授權合約 ("IPLA") 及本授權手冊所述, IBM 授予<br/>被授權人「本程式」之限制使用權利。此授權以被授權人依權利</li> </ul> |
| InstallAnywhere<br>取消                                                                                                    | 上一步 (P) 下一步 (N)                                                                                                    |

 確認您所要安裝的目錄。如需修改安裝目錄可按「選擇...」按鈕,確認無誤 後選「下一步」。

| 000                                                                                                    | IBM SPSS Statistics 24                             |
|----------------------------------------------------------------------------------------------------|----------------------------------------------------|
|                                                                                                    | 選擇安裝資料夾                                            |
| <ul> <li>✓ 簡介</li> <li>✓ Python Essentials</li> <li>✓ 授權合約</li> <li>▶ 選擇安裝資料夾</li> <li>▶ 安裝前摘要</li> <li>▶ 正在安裝</li> <li>▶ 安裝完成</li> </ul> | 您希望安裝在何處?<br>裡面 "24" 在資料夾中 "Statistics" 在磁碟上 "未命名" |
| InstallAnywhere<br>取消                                                                                                    | 上一步 (P) 下一步 (N)                                    |

9. 若需更改設定,請按「上一步」,若一切就緒,則請選擇「安裝」。

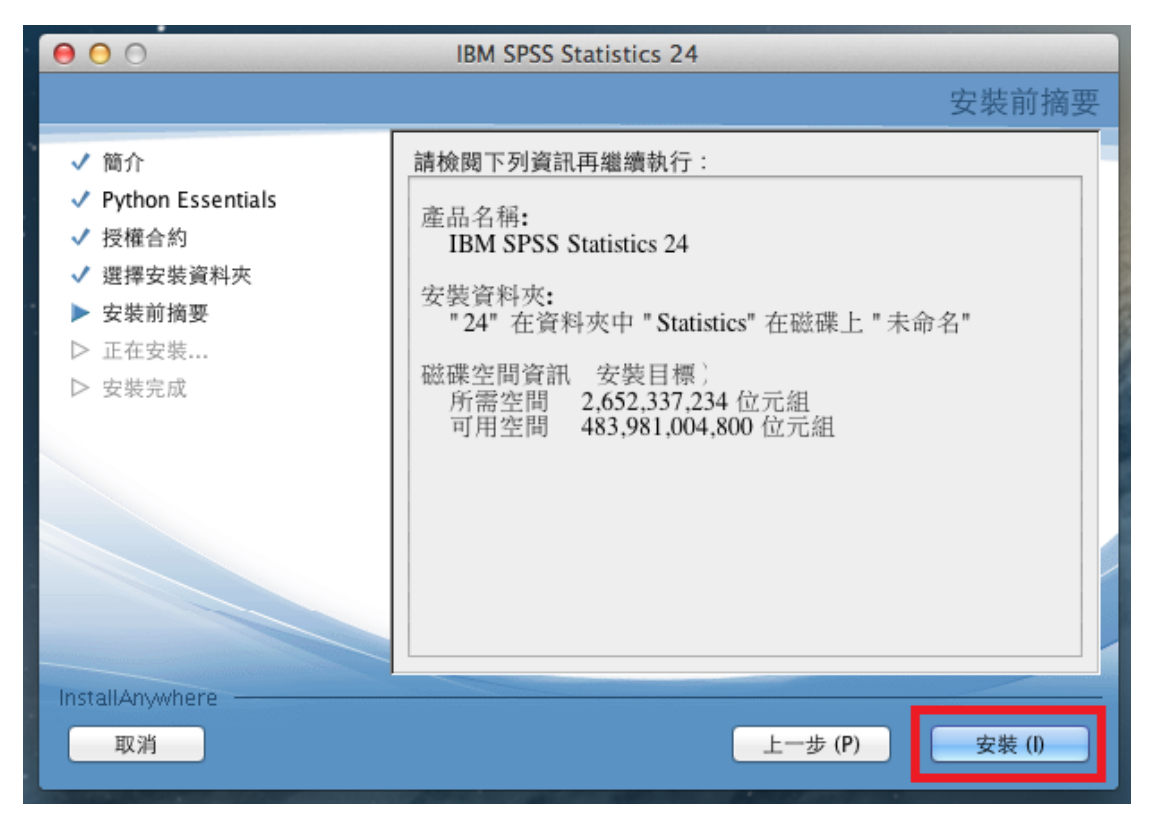

10. 進入本畫面即代表開始安裝,圖中的百分比即顯示目前的安裝進度。

| 000                                                                                                    | IBM SPSS Statistics 24      |
|----------------------------------------------------------------------------------------------------|-----------------------------|
|                                                                                                    | 正在安裝 IBM SPSS Statistics 24 |
| <ul> <li>✓ 簡介</li> <li>✓ Python Essentials</li> <li>✓ 授權合約</li> <li>✓ 選擇安裝資料夾</li> <li>✓ 安裝前摘要</li> <li>● 正在安裝</li> <li>▶ 安裝完成</li> </ul> | 正在擷取重複項                     |
| InstallAnywhere                                                                                                    | 4%                          |
|                                                                                                    |                             |

11. 取消勾選「立即啟動 IBM SPSS Statistics 24」,再按「完成」。

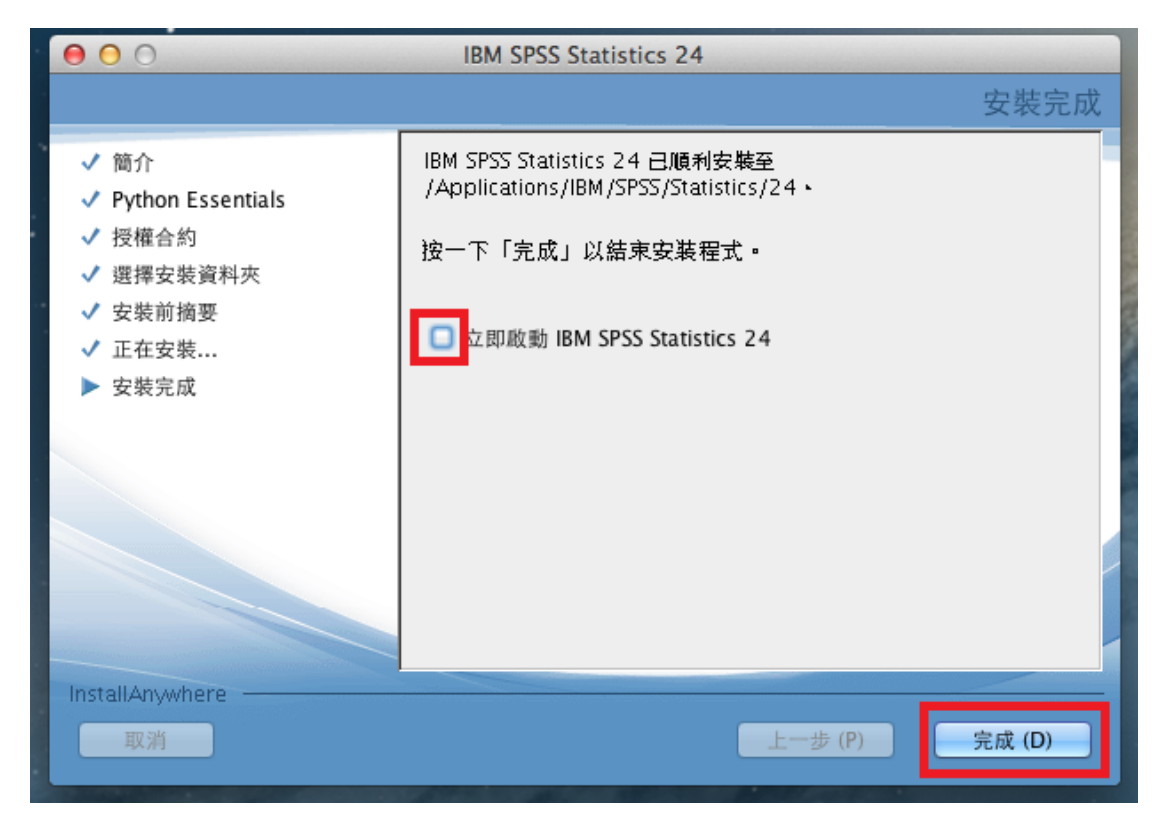

## 第二部份:啟用 SPSS Statistics 24 授權

1. 從應用程式的右列路徑「IBM/SPSS/Statistics/24」中,選擇 SPSSStatistics 套件,再按右鍵「顯示套件內容」。

| 00                                                                      |                                |                     |            | 24      |                          |                                     |                                                      |                                                     |
|-------------------------------------------------------------------------|--------------------------------|---------------------|------------|---------|--------------------------|-------------------------------------|------------------------------------------------------|-----------------------------------------------------|
|                                                                         |                                | * • 🖩 • 🖄           |            | Q       |                          |                                     |                                                      |                                                     |
| <ul> <li>裏好項目</li> <li>一 我的所有檔案</li> <li></li></ul>                     | SHELL<br>Dock.sh               | Installextbundles.s | jre        | license | Looks                    | SHELL<br>open.sh                    | properties                                           | Python                                              |
| <ul> <li>◎ 文件</li> <li>○ 下載項目</li> <li>● 影片</li> </ul>                  | -A                             |                     | , see      |         |                          |                                     |                                                      |                                                     |
| □ 音樂<br>◎ 圖片                                                            | Python2 for SPSS<br>Statistics | Python3             | Statistics | Samples | SPSS Commuter<br>Utility | SPSS Statistics<br>Licenseon Wizard | SPSSSt: 顯示套件i<br>丢到垃圾                                | 內容<br>涌                                             |
| #準<br>Mac"約 iMac<br>123-pc<br>1a1450400055<br>4hmk1ygn09<br>8dzt2hdgnsr |                                |                     |            |         |                          |                                     | 簡介<br>壓縮"SPS5<br>將"SPSSS<br>複製<br>製作材身<br>快速查看<br>共享 | SStatistics"<br>tatistics"婉錄到光碟…<br>SPSSStatistics" |
| ac37                                                                    |                                |                     |            |         |                          |                                     | 拷貝"SPS                                               | Statistics"                                         |
| <u>局</u> 全部…                                                            |                                |                     |            |         |                          |                                     | 整理所選<br>打開顧示:                                        | 範圍<br>方式選項                                          |
| 随身碟 ▲                                                                   |                                |                     |            |         |                          |                                     | 標籤:<br>╳ ■ ■                                         |                                                     |
|                                                                         |                                |                     |            |         |                          |                                     |                                                      |                                                     |

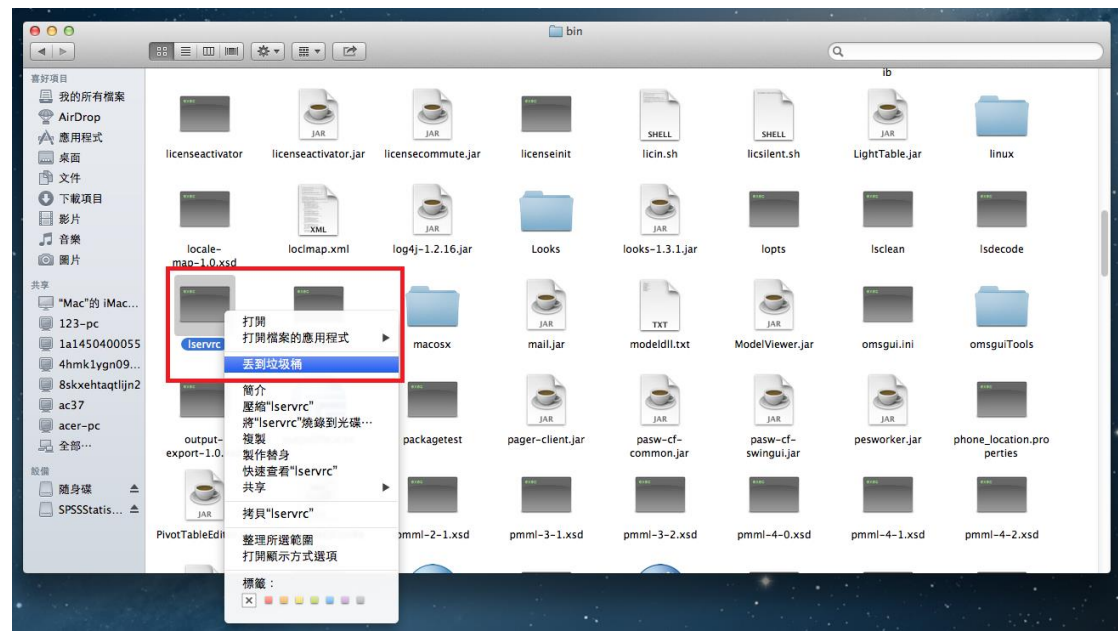

2. 接著,將位於「Contents/bin/」資料夾中的 lservrc 檔案丟到垃圾桶。

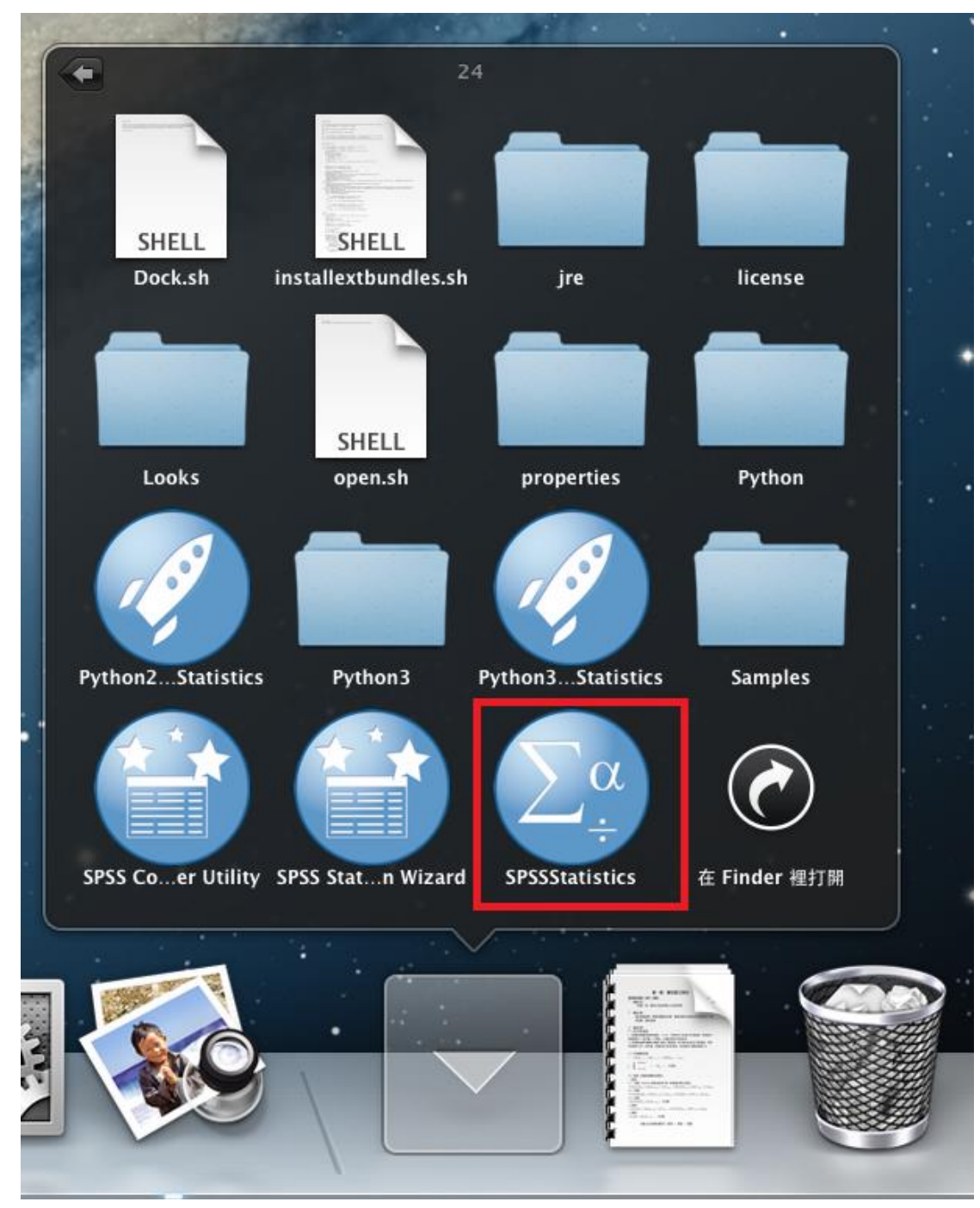

3. 執行 SPSSStatistics 程式(路徑位於「IBM/SPSS/Statistics/24」資料夾之中)。

4. 請點選「授權產品」的按鈕。

| 000             | 輸出1 [文件1] - IBM SPSS Statistics 檢視器                                                                                                    | u <sup>27</sup> |
|-----------------|----------------------------------------------------------------------------------------------------|-----------------|
| ▼• @ MH<br>● BB | ##### 1001<br>>沒有 IPH SPSS Statistics 的授權。這可能是由於遗漏授權權或沒有更多可用網路授權而導致的<br>>如何 ● ● ● ● B B SPSS Statistics 的授權。這可能是由於遗漏授權權或沒有更多可用網路授權而導致的<br>BM SPSS Statistics E E E E E E E E E E E E E E E E E E E |                 |
|                 | <ul> <li>最近使用船的檔案(R):</li> <li>軟 SPSS 請法來建立及共用通報型部分</li> <li>講書語は使用所延伸功能表<br/>達置器」。</li> <li>IBM SPSS Statistics 已過期,即將停止運作。</li> <li>立即購買(8)</li> </ul>                                           | -               |
|                 |                                                                                                    |                 |
|                 | 可減         istics 處理器           以後不顯示此對話氣(D)         開閉                                                                                                    | Unicode:ON      |

5. 接著出現「授權狀態」的視窗,再點選「Next」按鈕。

| 6 | ⊖ ○ IBM SPSS Statistics 24 Licensing                                                                                                    |  |
|---|----------------------------------------------------------------------------------------------------|--|
|   | 受權狀態                                                                                                    |  |
|   | 8目前已獲得下列產品的授權:<br>安裝在 中之 IBM SPSS Statistics 24 的授權資訊/Applications/IBM/SPSS/Statistics/24/SPSSStatistics.<br>http:/Contents/bin<br>找不到下列項目的授權 IBM SPSS Statistics 24. |  |
|   |                                                                                                    |  |
|   | Next > Cancel                                                                                                    |  |

6. 產品授權請選擇「並行使用者授權」,接著再點選「Next」按鈕。

| ● ○ ○ IBM SPSS Statistics 24 Licensing      |
|---------------------------------------------|
| 產品授權                                        |
| 選取下列—·頂·                                    |
| ○ 授權使用者軟體使用權(我購買了產品的單一副本。)                  |
| 系統將會要求您輸入從 IBM 公司收到的授權碼。     授權碼 範例         |
|                                             |
| ● 並行使用者授權(我的組織購買了產品,我的管理者向我提供了電腦名稱或 IP 位址。) |
| 此機器的鎖定碼為 10-33030                           |
|                                             |
|                                             |
|                                             |
|                                             |
|                                             |
|                                             |
|                                             |
|                                             |
|                                             |
| < Back Next > Cancel                        |

7. 請於授權伺服器 IP 位址的欄位中, 輸入 140.117.11.108。

| ⊖ ⊖ ⊖ IBM SPSS Statistics 24 Licensing                                       |                      |  |  |
|------------------------------------------------------------------------------|----------------------|--|--|
| 授權管理程式                                                                       |                      |  |  |
| 您已選取使用授權管理程式中的授權來執行 IBM SPSS Statistics 24。 請在下方輸入執行授權管理程式<br>的伺服器名稱或 IP 位址: |                      |  |  |
| 授權管理程式名稱或伺服器 IP 位址:                                                          |                      |  |  |
| 140.117.11.108                                                               |                      |  |  |
| 附註:如果您還沒有此資訊,您的系統管理者或網站協調員應能提供此資訊。                                           |                      |  |  |
|                                                                              |                      |  |  |
|                                                                              |                      |  |  |
|                                                                              |                      |  |  |
|                                                                              |                      |  |  |
|                                                                              |                      |  |  |
|                                                                              |                      |  |  |
|                                                                              |                      |  |  |
|                                                                              |                      |  |  |
|                                                                              |                      |  |  |
|                                                                              |                      |  |  |
|                                                                              | < Back Next > Cancel |  |  |

8. 最後出現「授權已完成」的畫面後,即可開始使用 SPSS。

| 00                                                                                                    | IBM SPSS Statistics 24 Licensing                                                                                         |             |
|----------------------------------------------------------------------------------------------------|----------------------------------------------------------------------------------------------------|-------------|
| 授權已完成<br>您已成功對產品進行授權。<br>                                                                                                    |                                                                                                    |             |
| <ul> <li>您的授權需在下次啟動產品時才</li> <li>安裝在 中之 IBM SPSS Statistii</li> <li>/Applications/IBM/SPSS/Statistii</li> <li>/Applications/IBM/SPSS/Statistii</li> <li>網路 license 適用的版本 24</li> <li>到期時間: 01-Jan-2032</li> <li>同時使用者數目上限: 50</li> <li>特性 1202 - IBM SPSS Regree</li> <li>網路 license 適用的版本 24</li> <li>到期時間: 01-Jan-2032</li> <li>同時使用者數目上限: 30</li> <li>特性 1203 - IBM SPSS Advar</li> <li>網路 license 適用的版本 24</li> <li>亚目期時間: 01 - Ian-2032</li> </ul> | 生效。<br>cs 24 的授權資訊<br>istics/24/SPSSStatistics.app/Contents/bin<br>tics:<br>.0<br>ssion:<br>.0<br>nced Statistics:<br>.0 |             |
|                                                                                                    |                                                                                                    |             |
|                                                                                                    | < Back Fin                                                                                                    | iish Cancel |